# ขั้นตอนการเปิดบัญชี

#### Yuanta E-Open Account

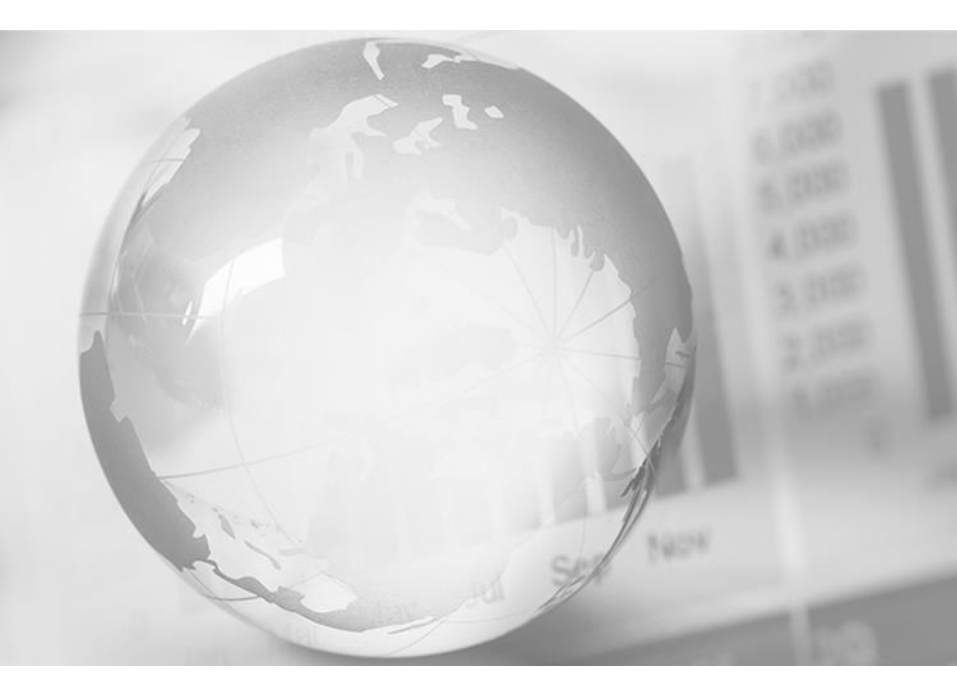

We Create Fortune

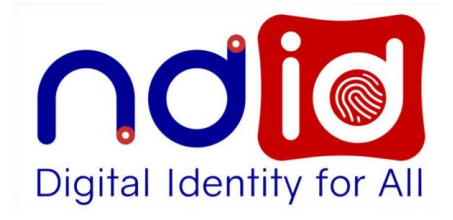

## การเปิดบัญชีออนไลน์

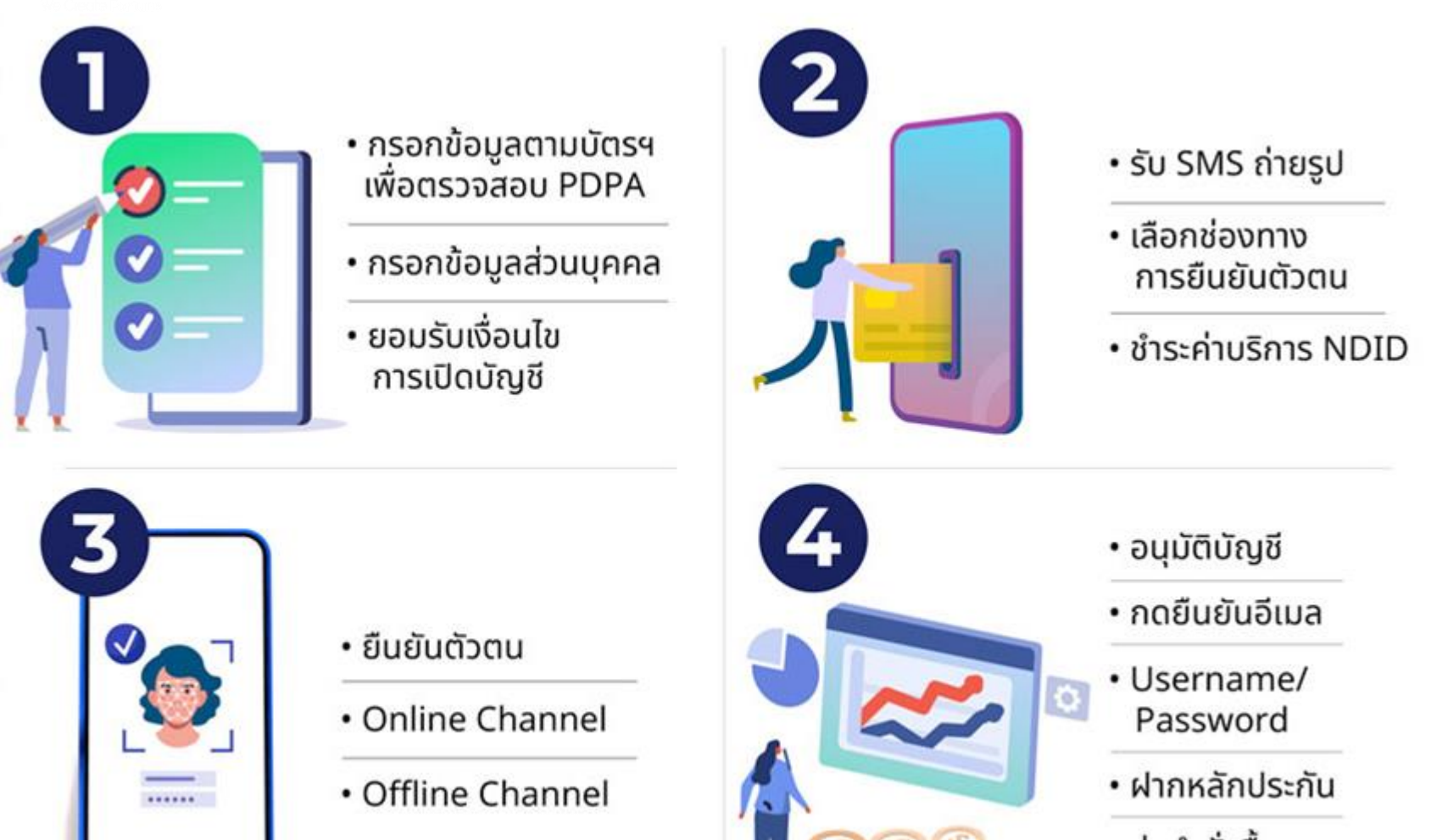

ส่งคำสั่งซื้อขาย

## กรุณาจัดเตรียมเอกสารดังต่อไปนี้ 1.บัตรประชาชน 2.สมุดบัญชีธนาการ 3.ลายเซ็นตนเองบนกระดาษขาว

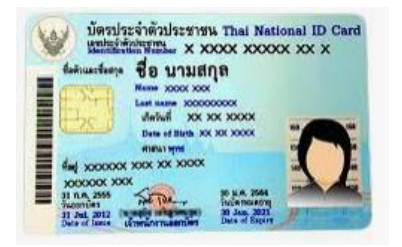

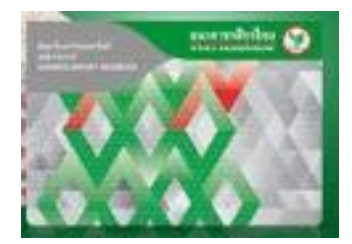

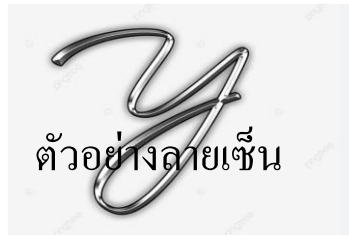

หมายเหตุ :

1.แนะนำใช้ Smart Phone/Tablet ที่สามารถถ่ายรูป Selfie ได้ ในการดำเนินการสมัครเปิดบัญชี

2. เพื่อความสะควกในการทำรายการแนะนำให้ใช้ browser google chrome ในการเปิดบัญชี

3.กรณีเคยกรอกข้อมูลแล้วและต้องการทำรายการต่อ >>กรอกข้อมูลส่วนตัว >>แก้ไขข้อมูล >> ขอรับ OTP และคำเนินการต่อ

# การเปิดบัญชีออนไลน์ : ช่องทางการยืนยันตัวตนผ่านแอปพลิเคชั่น ThaiD

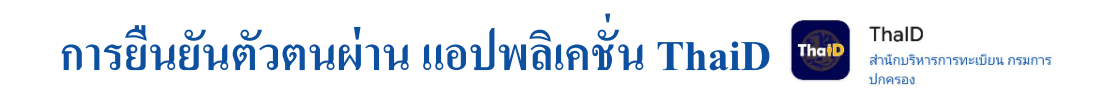

- ติดตั้งแอปพลิเคชั่น ThaiD และลงทะเบียนใช้บริการ
- ค่าอากรสแตมป์ 30 บาท

การยืนยันตัวตนผ่าน Online Channel

การยืนยันตัวตนผ่านระบบ NDID การเป็นยังหลัง

- Mobile Banking : KBANK, SCB, BBL, BAY, TTB, CIMBT, KKP, GSB, GHB
- ตรวจสอบข้อมูลการลงทะเบียนได้ที่ Application ธนาคาร > บริการ NDID
- แจ้งขอลงทะเบียนใช้บริการที่สาขาธนาคาร หรือ ตู้ ATM
- ค่าบริการ NDID และ อากรสแตมป์ 130 บาท

# การเปิดบัญชีออนไลน์ :ช่องทางการยืนยันตัวตน Offline Channel

#### การยืนยันตัวตนผ่าน Offline Channel

1.ท่านสามารถยืนยัน โดยแสดงบัตรประจำตัวประชาชน ณ จุดให้บริการ (AIS , Counter Service 7-eleven)

- จุดบริการ AIS สามารถยืนยันตัวตนได้ทุกเครือข่าย
- ค่าบริการ NDID และ อากรสแตมป์ 60 บาท

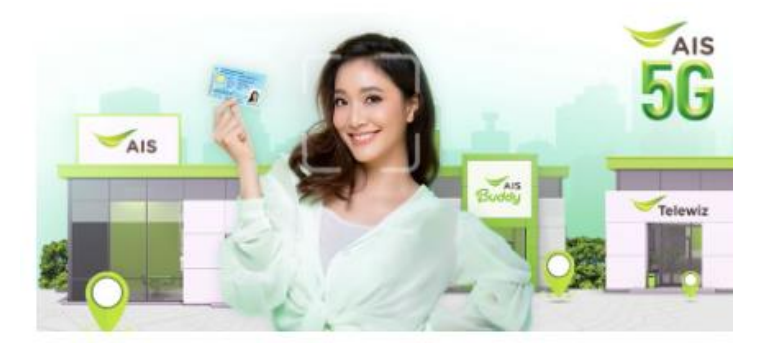

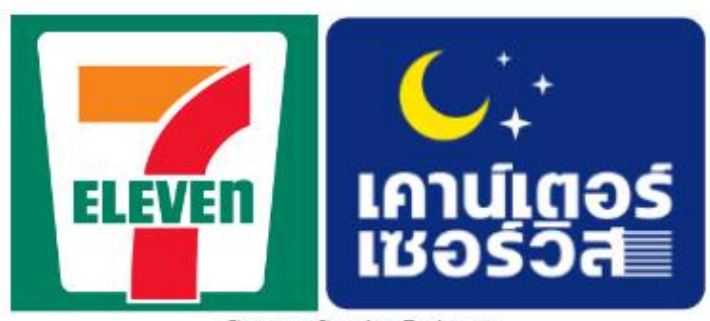

Counter Service 7-eleven

ระบบจะให้ท่านชำระค่าธรรมเนียมหลังจากขั้นตอนการถ่ายรูปเสร็จสิ้น หากท่านชำระค่าใช้จ่ายคังกล่าวแล้ว จึงจะสามารถดำเนินการต่อได้เสร็จสมบูรณ์

# เริ่มต้นเปิดบัญชีออนไลน์

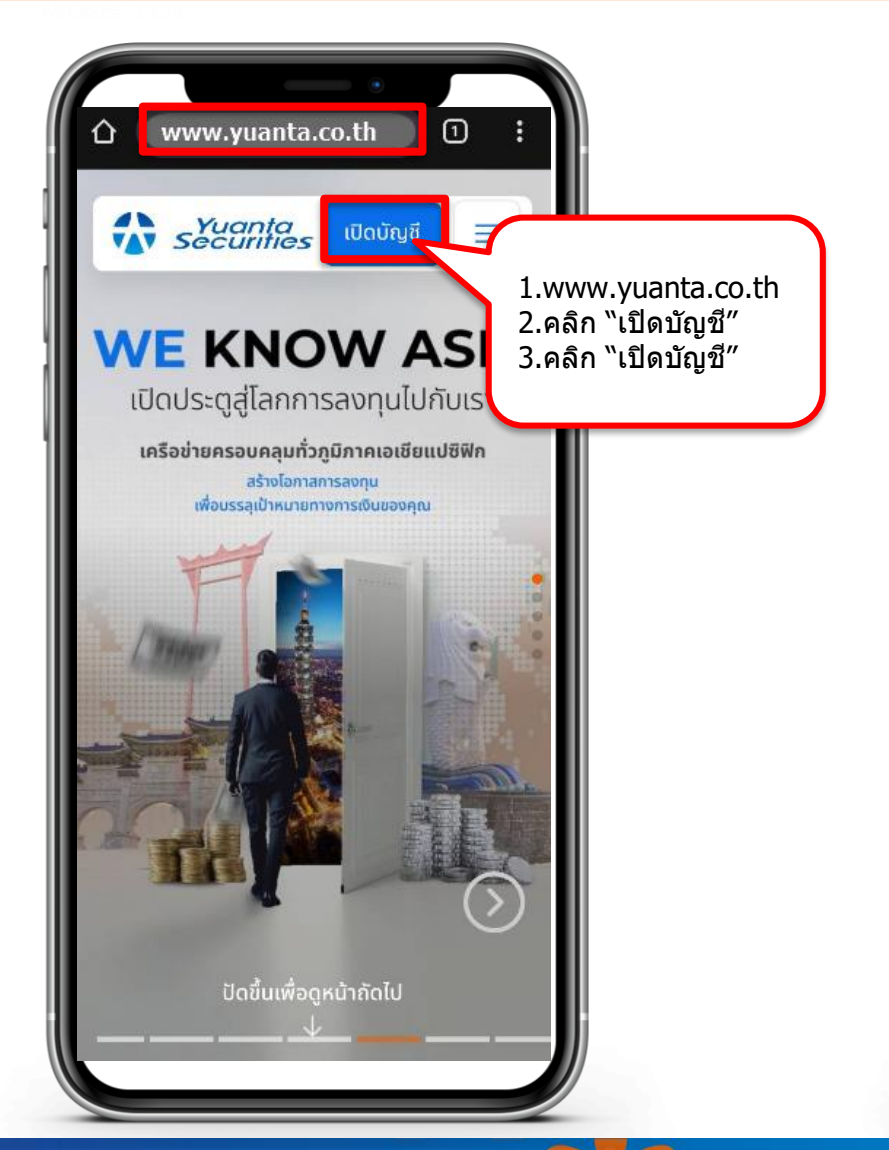

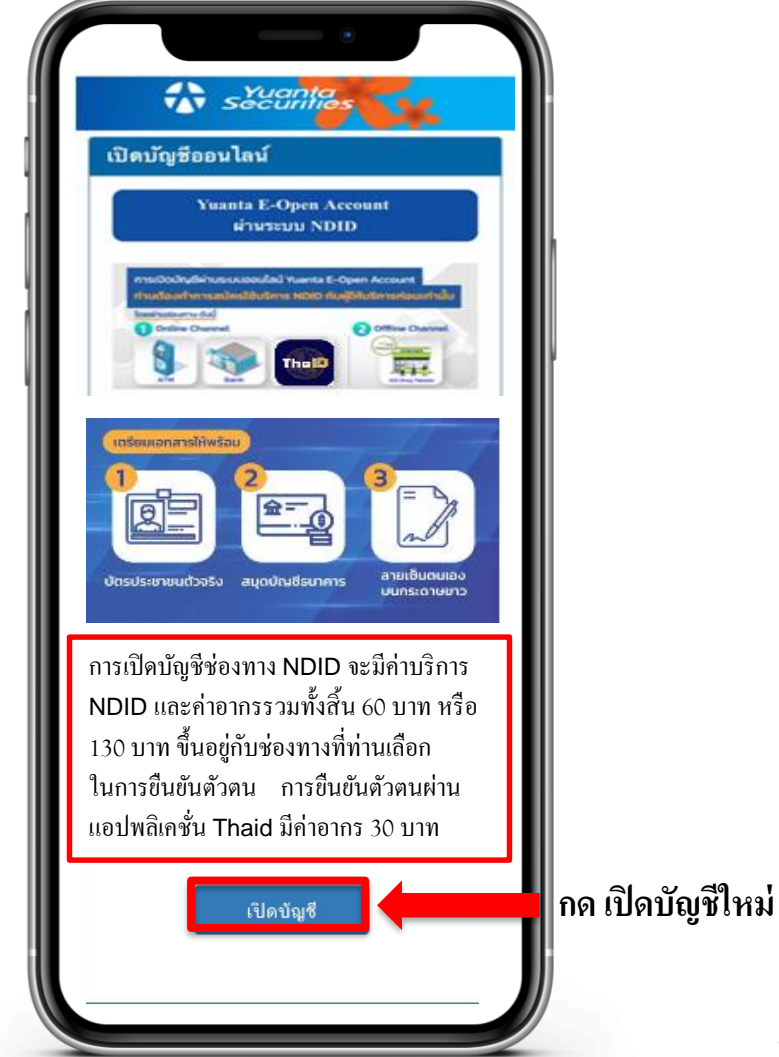

#### กรอกข้อมูลตามบัตรประจำตัวประชาชน

| เปิดบัญชีออนไลน์                                          | โทรสัมเท้บีอถือ*                                                                                  |
|-----------------------------------------------------------|---------------------------------------------------------------------------------------------------|
| กรุณากรอกข้อมูลการเปิดบัญชี / แก้ไข<br>ข้อมูลการเปิดบัญชี |                                                                                                   |
| ประเภทบัตร*                                               | Email*                                                                                            |
| บัตรประชาชน                                               | กรุณาตรวจสอบความถูกต้องของ E-mail เพราะมีความสำ                                                   |
| เลขที่บัตร*                                               | ในการรับ Username/Password                                                                        |
|                                                           | Laser code*                                                                                       |
| คำนำหน้าชื่อ*                                             |                                                                                                   |
| กรุณาระบุ 🗢                                               | วันเกิด(คศ.)*                                                                                     |
| อื่นๆ โปรดระบุ*                                           | วว/ดด/ปปปป                                                                                        |
| ชื่อ (ไทย)*                                               | ต่าแนหน่าในการกรอก                                                                                |
| นามสกุล (ไทย)*                                            |                                                                                                   |
| โทรศัพท์มือถือ*                                           | JC8-8888888-88<br>neonalisti J <u>C888888888</u> (luatoureondia)<br>ส่วชกหา 2 พลัก ส่วนตร 10 พลัก |
|                                                           | เปิดบัญชีใหม่                                                                                     |

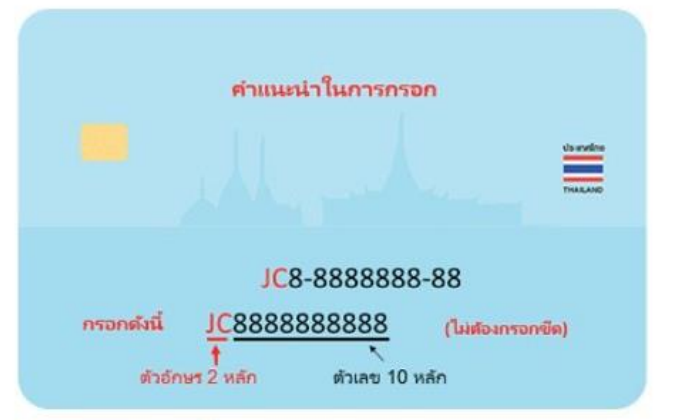

คำแนะนำการกรอกข้อมูล Laser Code (เลขหลังบัตร ประชาชน) กรอก ตัวอักษร 2 หลัก และตัวเลข 10 หลัก ไม่ต้องกรอกขีด (-)

กด เปิดบัญชีใหม่

#### รับรหัส OTP จาก SMS

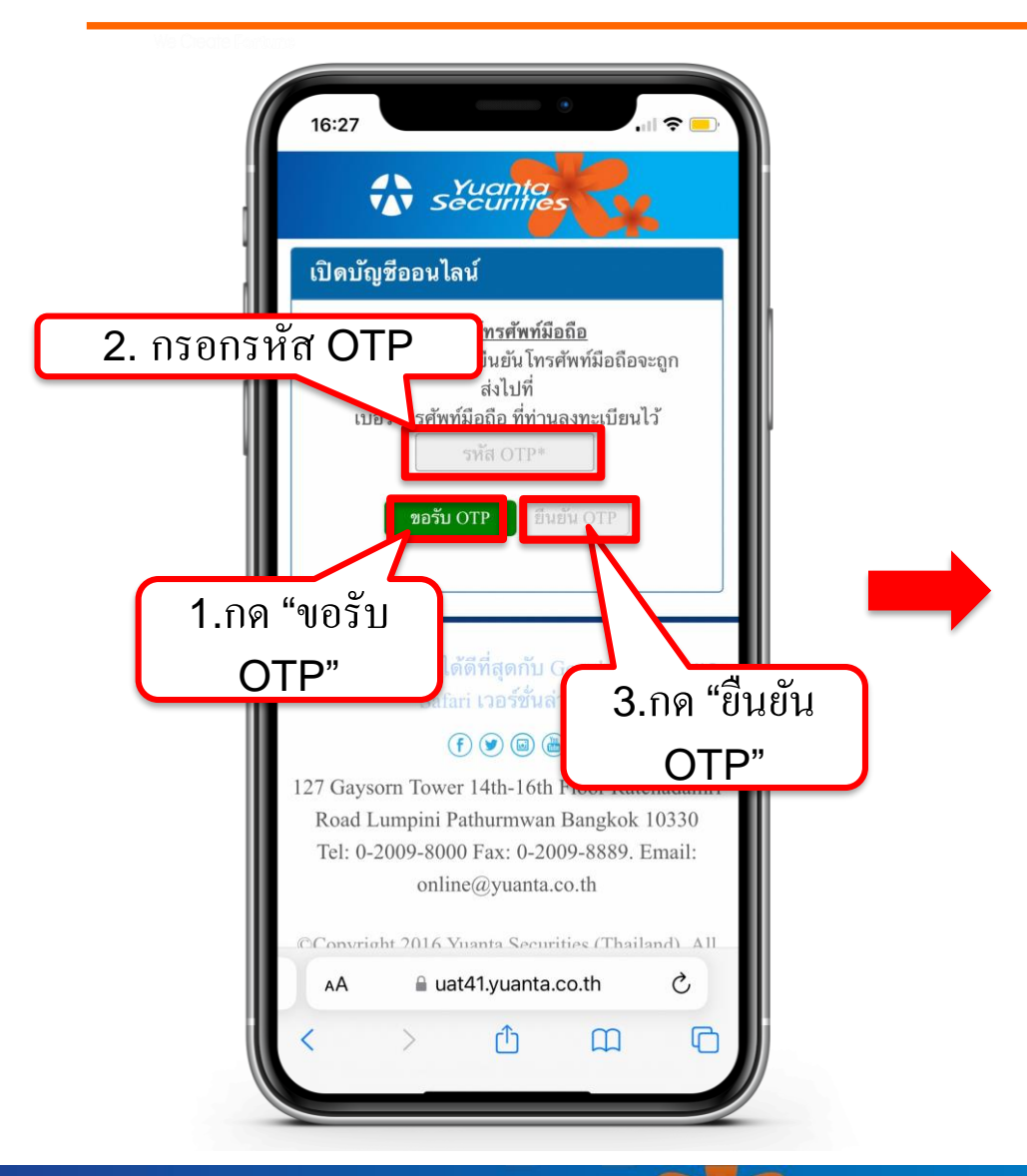

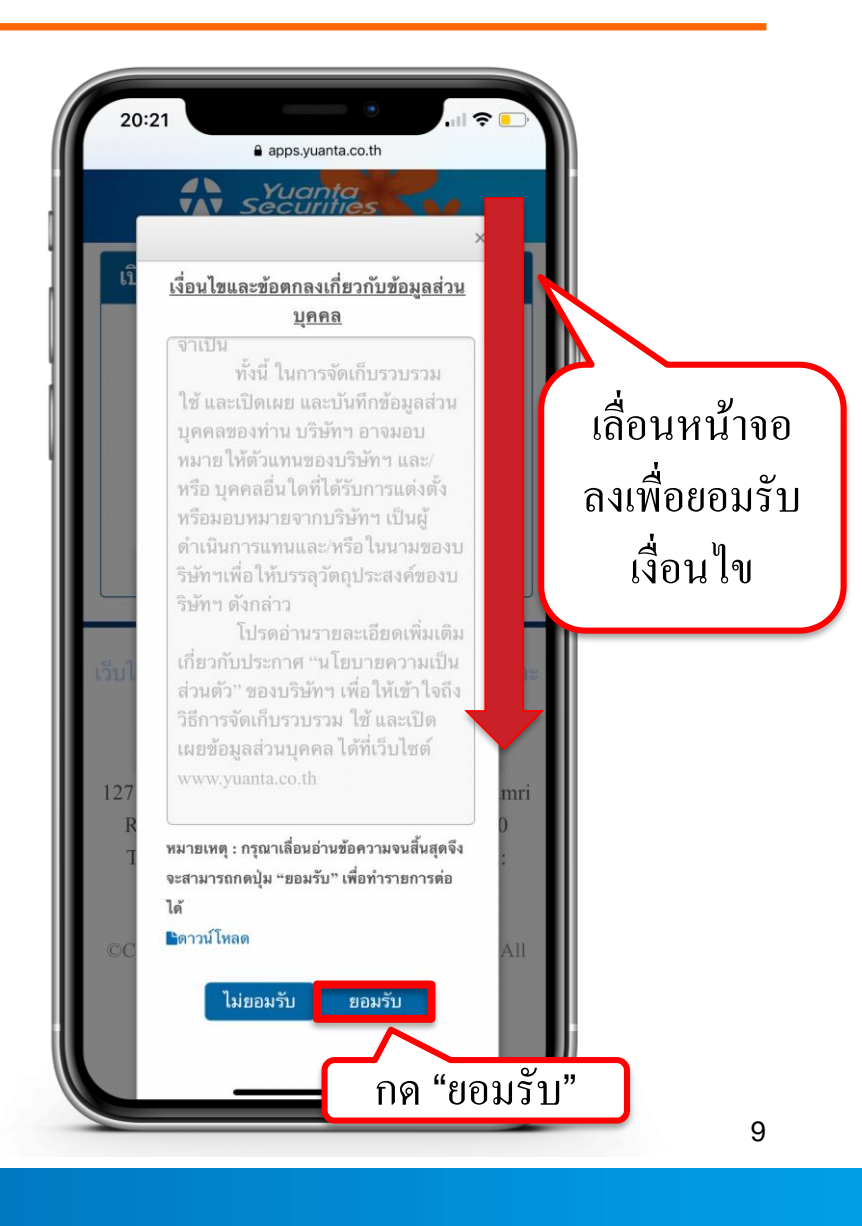

🕀 บริษัทหลักทรัพย์ หยวนต้า *ระวันดีที่สุร* 

# กรอกข้อมูลผู้สมัครขอเปิดบัญชี : FATCA & CRS

| anns                                                                                                    | s.vuanta.co.th                                                                                                    |
|----------------------------------------------------------------------------------------------------|----------------------------------------------------------------------------------------------------|
| <ul> <li>มาระบบสามาร์ เป็นสารรัฐอเมริส<br/>อยู่กับกลุ่มบริษัทหลัก<br/>ด้า(ประเทศไทย)จำกั<br/>○ เคย ○ ไม่เ</li> <li>ท่านมีหมายเลขโห<br/>การติดต่อท่านหรือบุ<br/>เปิดไว้หรือมีอยู่กับกล<br/>ด้า(ประเทศไทย)จำกั</li> <li>ด เคย ○ ไม่เ</li> </ul> | ร.yuanta.co.m<br>ในปัจจุบัน หรือที่อยู่เพื่อการ<br>กา สำหรับบัญชีที่เปิดไว้หรือมี<br>กัด ใช่หรือไม่<br>เคย<br>ทุรศัพท์ในสหรัฐอเมริกา เพื่อ<br>บุคคลอื่นที่เกี่ยวข้องกับบัญชีที่<br>เลุ่มบริษัทหลักทรัพย์หยวน<br>กัด หรือไม่<br>iเคย |
| <i>กับ/ไม่</i><br>ภั <i>บ/ไม่</i><br>อื่นนอกจาก<br>⊖ ประเทศ<br>∩ ประเทศ                                                                                                    | ภานะความเป็นผู้มีถิ่นที่อยู่<br>มประเทศไทยหรือประเทศ<br>เสหรัฐอเมริกา<br>ศไทยเก่านั้น<br>ศไทยและอื่นๆ                                                                                                    |
| กรี 🌐                                                                                                    | <u>स</u>                                                                                                    |

# กรอกข้อมูลผู้สมัครขอเปิดบัญชี : FATCA & CRS

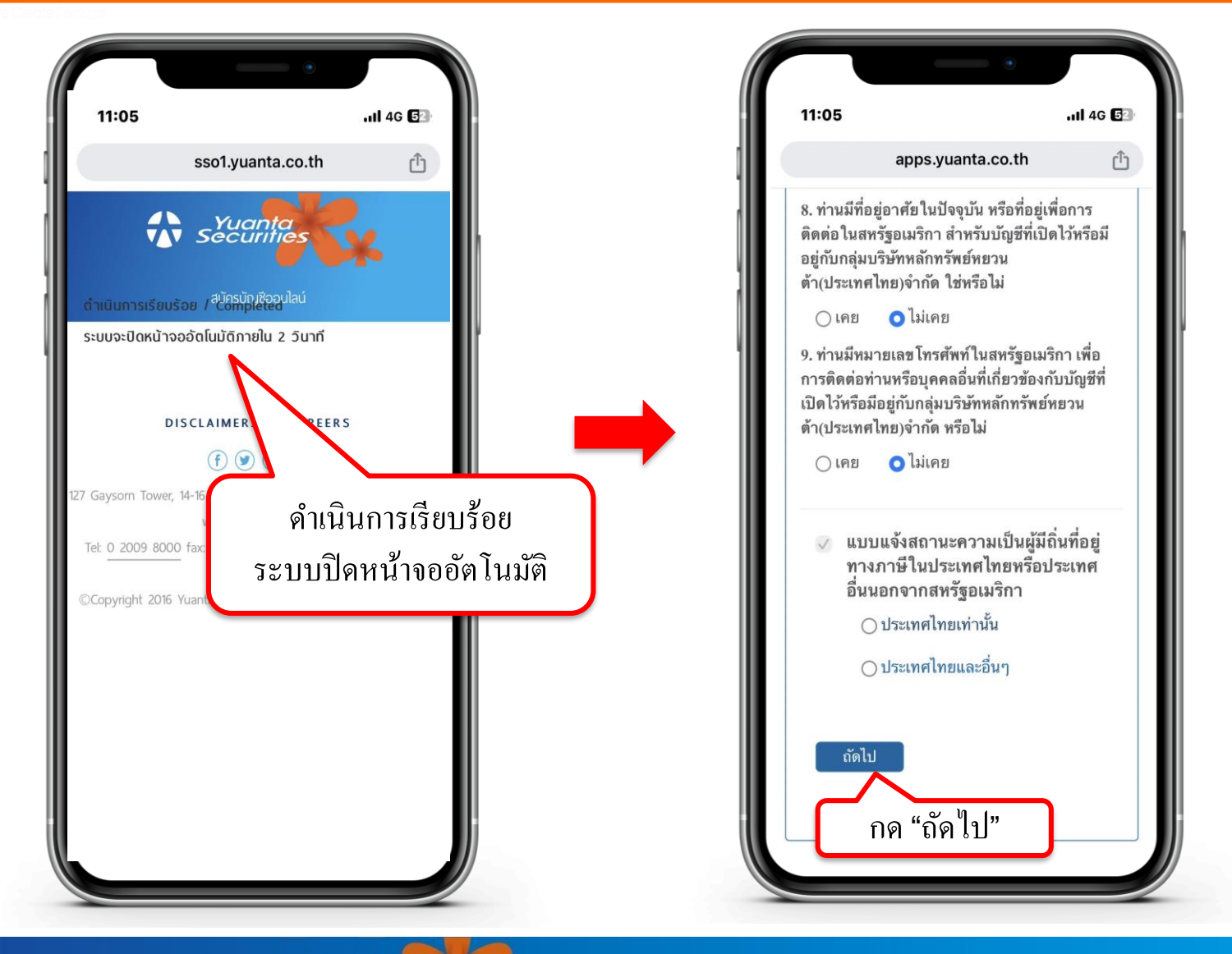

# กรอกข้อมูลผู้สมัครขอเปิดบัญชี: ข้อมูลลูกค้า

| apps.yuanta.co.th                                           |  |
|-------------------------------------------------------------|--|
| เปิดบัญชีออนไลน์                                            |  |
| Fatca ช้อมูลลูกค้า                                          |  |
| ข้อมูลการติดต่อ บัญชีขี้อชาย<br>หลักทรัพย์                  |  |
| BANK<br>ข้อมูลธนาคาร แบบแสดงตน<br>เพื่อ ATS ทั่วไปของลูกด้า |  |
| แบบประเมิน ถ่ายภาพเพื่อ<br>Suitability ยืนยันด้วดน          |  |
| คำนำหน้าชื่อ*                                               |  |
| กรุณาระบุ                                                   |  |
| อื่นๆ โปรดระบุ                                              |  |
| ชื่อ (ไทย)*                                                 |  |
| นามสกุล (ไทย)*                                              |  |
| ชื่อ (อังกถษ)≇                                              |  |

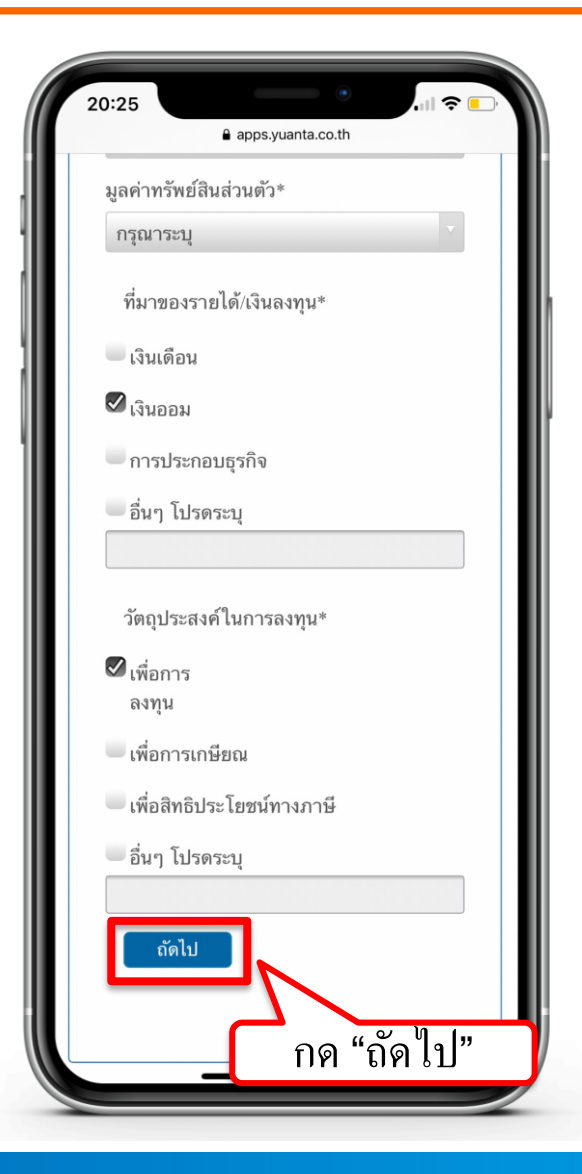

# กรอกข้อมูลผู้สมัครขอเปิดบัญชี :ระบุผู้แนะนำการลงทุน

| <ul> <li>Papps,yuanta.co.th</li> <li>เปิดบัญชีออนไลน์</li> <li>Fatca มัอมูลลูกค้า</li> <li>เอียมูลการติดต่อ</li> <li>มัญชีชีอชาย<br/>หลักทรัพย์</li> </ul> | ข้าพเจ้าขอแจ้งเปิดบัญชีกับ         ให้บริษัทฯ พิจารณาตามความ         เหมาะสม         ระบุผุ้แนะนำการ         ๑งทุน(Investment Consultant: IC)         รหัสผุ้แนะนำการ         ๑งทุน(Investment Consultant: IC)         รหัสผุ้แนะนำการ         ๑งทุน(Investment Consultant: IC)         รหัสผุ้แนะนำการ         ๑งทุน(Investment Consultant: IC)         รหัสผุ้แนะนำการ         ๑งทุน(Investment Consultant: IC)         รงทั่งที่ IC |
|----------------------------------------------------------------------------------------------------|----------------------------------------------------------------------------------------------------|
| EANK<br>ช้อมูสธนาคาร<br>เพื่อ ATS ทั่วไปของลูกค้า<br>เพื่อ LTS<br>แบบบประเมิน<br>Suitability ยืนยันตัวตน                                                   | รหัสผู้แนะนำการลงทุน<br>ชื่อผู้แนะนำการ<br>ลงทุน(Investment Consultant:<br>IC)<br>ซื้อผู้แนะนำการลงทุน<br>ระบุชื่อผู้แนะนำการเปิด                                                                                                    |
| <u>ประเภทบัญชี*</u><br>บัญชีซื้อขายหลักทรัพย์แบบวางเงินล่วงหน้า<br>(Cash Balance Account)<br>*วางหลักประกันเป็นเงินสด 100%ก่อนทำการซื้อ<br>หลักทรัพย์      | บัญชี(สำหรับ YAA เท่านั้น)<br>ชื่อผู้แนะนำลุกด้า<br>ระบุรหัสลุกค้าผู้แนะนำลุกค้า<br>รหัสลกด้าผู้แนะนำ 6 หลัก                                                                                                    |
| <ul> <li>บัญชีซื้อขายหลักทรัพย์ด้วยเงินสด (Cash<br/>Account)</li> <li>*วางหลักประกัน 20%ของวงเงินซื้อขาย ซำระ<br/>โดยหักบัญชีธนาคารวันที่T+2</li> </ul>    | ถัดไป                                                                                                    |

# กรอกข้อมูลผู้สมัครขอเปิดบัญชี : ข้อมูลบัญชีออมทรัพย์

| 10:58           |                                                            |
|-----------------|------------------------------------------------------------|
|                 | apps.yuanta.co.th                                          |
| <u>เงินปัน</u>  | <u> ผลของท่าน (บัญชีเดียวกันกับรูปถ่าย</u>                 |
| <u>บัญชีธ</u> า | <u>มาคารที่ท่าน ใช้แนบ)</u>                                |
| ธนาค            | 15*                                                        |
| โปร             | ดเลือก                                                     |
| สาขา            | *                                                          |
| ประเม           | าทบัญชี*                                                   |
| 0 08            | ม <b>ทรัพย์</b>                                            |
| กร              | ะแสรายวัน                                                  |
| เลขที่          | บัญชี(ระบุเฉพาะตัวเลข)*                                    |
|                 |                                                            |
| ชื่อบัย         | បូឋី*                                                      |
|                 |                                                            |
| หมายเ<br>Accour | หตุ : กรณีเปิดบัญชีประเภท Cash<br>แ กำหนดให้ใช้การหักบัณชี |
| ธนาคา           | ร(ATS) ในการชำระราคากัับบริษัทเท่านั้น                     |
| ขอแนะ           | นำให้ท่านทำการสมัคร ATS ผ่านทาง                            |
| Applica         | ation, ATM หรือ Website ของธนาคาร                          |
| เพิ่มเติม       | มและสงหลักฐานการสมัครมายังบริษัทฯ                          |
| ทอเมล           | ocs@yuanta.co.th เพอดาเนนการ เนขน<br>ไปออนใจประเวณรับ      |
| ดอนดอ           | แบราย เนเมเกน 30 วน                                        |
|                 | 1010                                                       |
|                 | N                                                          |
|                 |                                                            |
|                 |                                                            |
|                 | กด "ถด เป″                                                 |

#### คำแนะนำการกรอกข้อมูล

ชื่อและนามสกุลของบัญชีออมทรัพย์ต้องตรงกับ บัตรประชาชนของผู้เปิดบัญชีเท่านั้น

หมายเหตุ :

กรณีที่มีการเปลี่ยนแปลงชื่อหรือนามสกุล ท่านต้องทำรายการเปลี่ยนแปลง กับธนาคารที่ท่านใช้บริการให้เรียบร้อยก่อน

# กรอกข้อมูลผู้สมัครขอเปิดบัญชี : ข้อมูลแบบแสดงตนทั่วไป

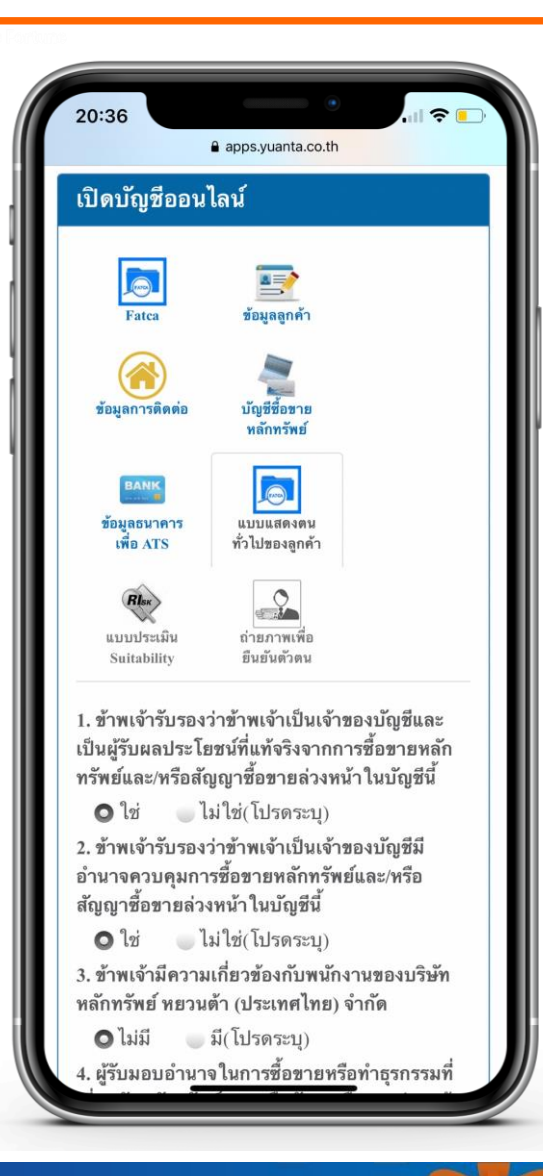

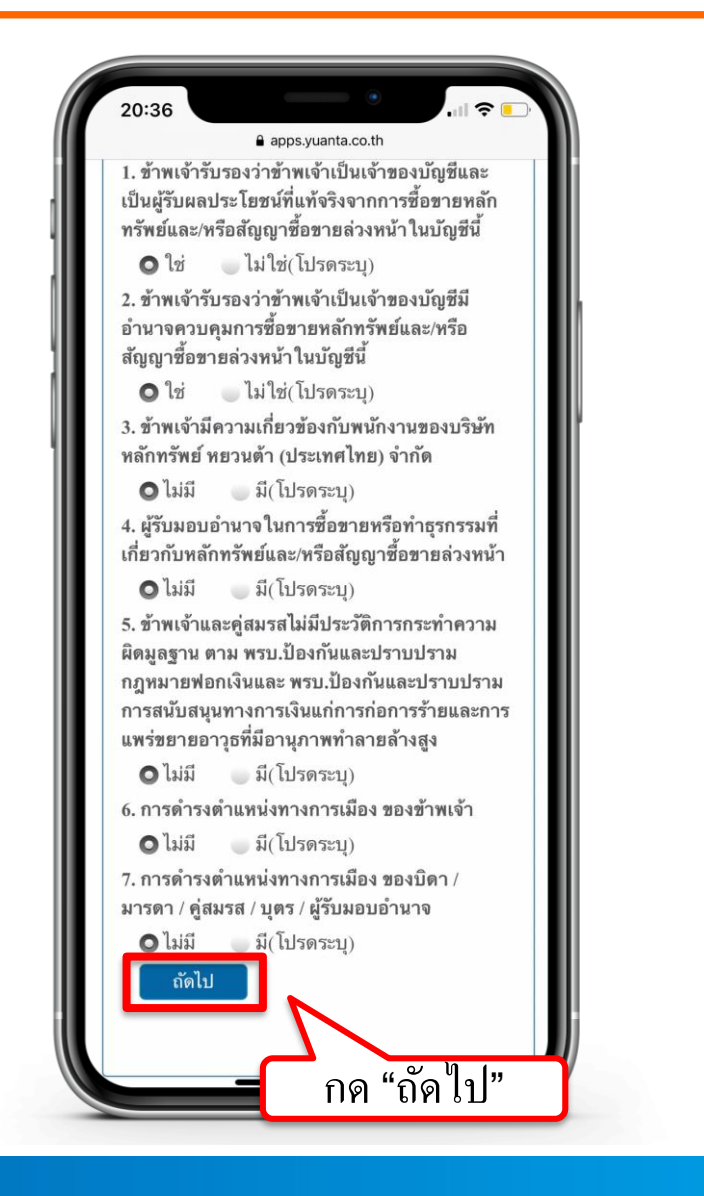

# กรอกข้อมูลผู้สมัครขอเปิดบัญชี : ข้อมูลแบบประเมินความเสี่ยง

| 20:37                                                                       |                                                                                                    |
|-----------------------------------------------------------------------------|----------------------------------------------------------------------------------------------------|
| เปิดบัญชีออน                                                                | apps.yuanta.co.th<br>โลน์                                                                                                    |
| Fatca                                                                       | ั<br>ข้อมูลลูกค้า                                                                                                    |
| ช้อมูลการติดต่อ                                                             | บัญชีชื่อขาย<br>หลักทรัพย์                                                                                                    |
| BANK<br>ข้อมูลธนาคาร<br>เพื่อ ATS                                           | แบบแสดงคน<br>ทั่วไปของลูกค้า                                                                                                    |
| Rtor<br>แบบประเมิน<br>Suitability                                           | ถ่ายภาพเพื่อ<br>อื่นยันตัวตน                                                                                                    |
| <ol> <li>ปัจจุบันท่านอาม</li> <li>ตั้งแต่ 60 ปีชื่</li> </ol>               | ยุ*<br>วันไป 🥥 45-59 ปี                                                                                                    |
| 35 – 44 ปี<br>2. ปัจจุบันท่านมีภ<br>ประจำ เช่น ค่าผ่อ<br>ค่าเลี้ยงดูครอบคร์ | <ul> <li>น้อยกว่า 35 ปี</li> <li>าระทางการเงินและค่าใช้จ่าย</li> <li>นบ้าน รถ ค่าใช้จ่ายส่วนตัว และ</li> <li>เป็นสัดส่วนเท่าใด*</li> </ul> |
| มากกว่าร้อย<br>ระหว่างร้อย<br>ทั้งหมด                                       | เละ 75 ของรายได้ทั้งหมด<br>ละ 50 ถึงร้อยละ 75 ของรายได้                                                                                    |
| ระหว่างร้อย<br>ทั้งหมด                                                      | ละ 25 ถึงร้อยละ 50 ของรายได้                                                                                                    |
| 🧼 น้อยกว่าร <u>้อ</u> ย                                                     | <u>เละ 25 ของรายได้ทั้งหมด</u>                                                                                                    |

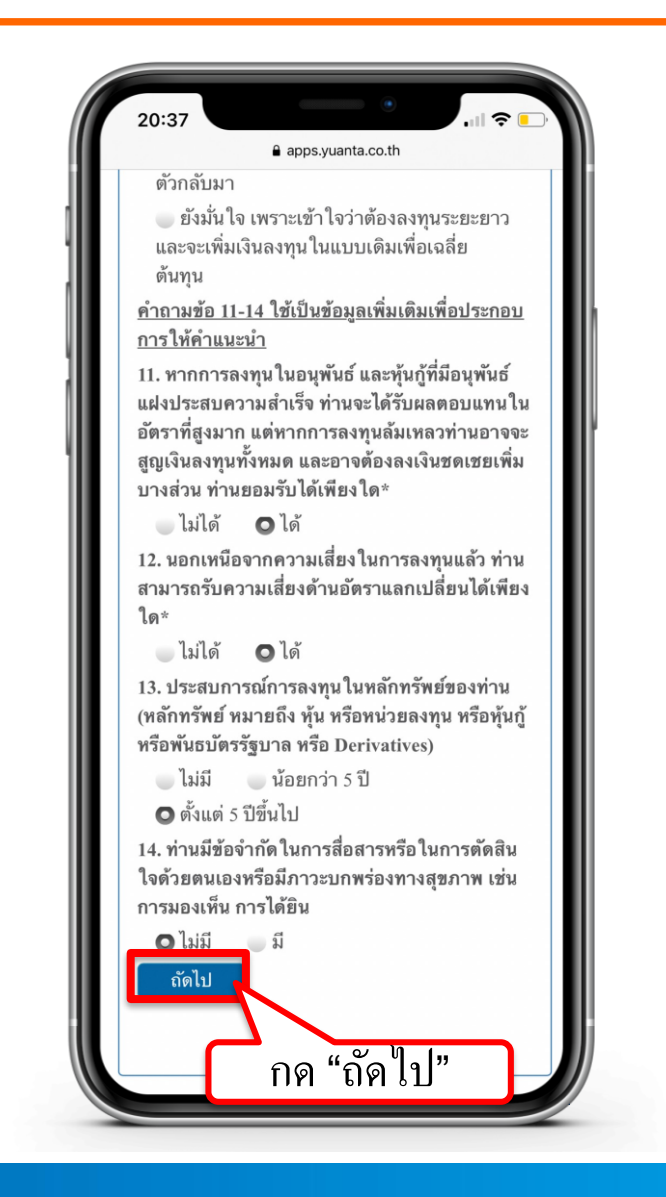

# ยอมรับข้อกำหนดและเงื่อนไขการเปิดบัญชี

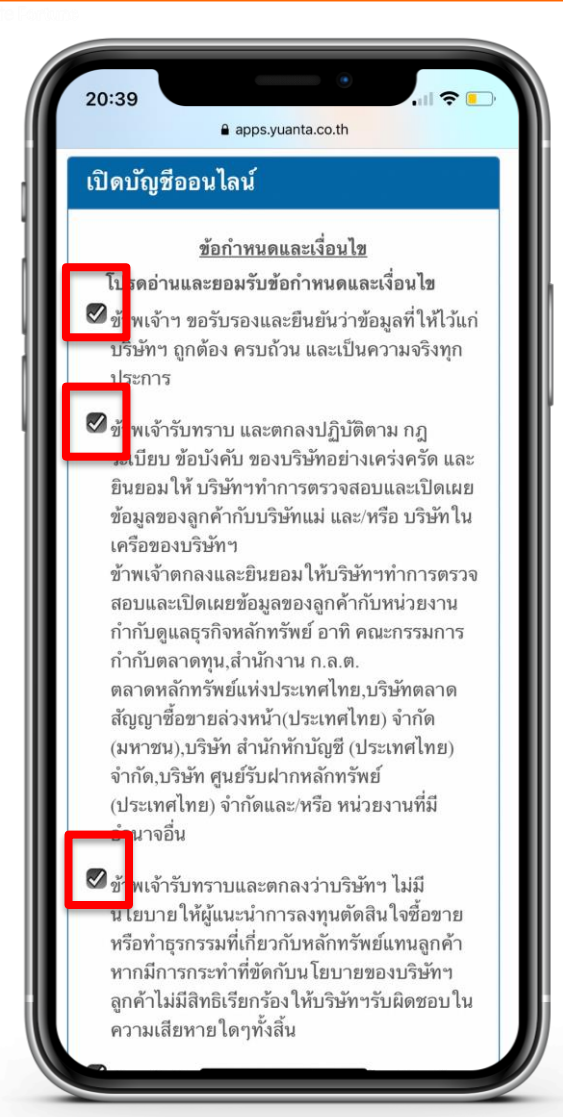

#### คำแนะนำการกรอกข้อมูล :

กดในช่องสี่เหลี่ยม 🗌 แต่ละข้อให้ขึ้นเครื่องหมายถูกต้อง 🗹 เพื่อเป็นการยอมรับข้อกำหนดและเงื่อนไข

# ยอมรับข้อกำหนดและเงื่อนไขการเปิดบัญชี

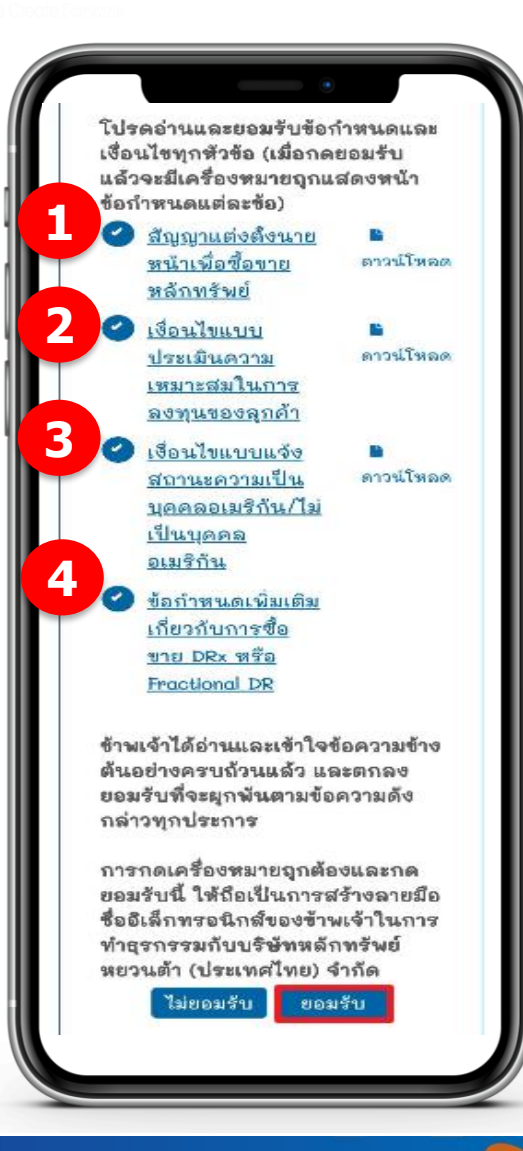

คำแนะนำการกรอกข้อมูล :

กดอ่านและยอมรับเงื่อน<sup>ี</sup>่ไข โดยกดที่ <u>ข้อความขีดเส้นใต้สีฟ้า</u> (ข้อ 1-2-3-4) เลื่อน Scroll Bar ลง เพื่ออ่านเงื่อนไขและกดยอมรับ เมื่อกดยอมรับแล้ว จะมีเครื่องหมายถูกแสดงหน้าข้อกำหนดแต่ละข้อ กดยอมรับ (ข้อ 4)

# กด Link ที่ได้รับ กดขอรับ OTP และยืนยันรหัส OTP

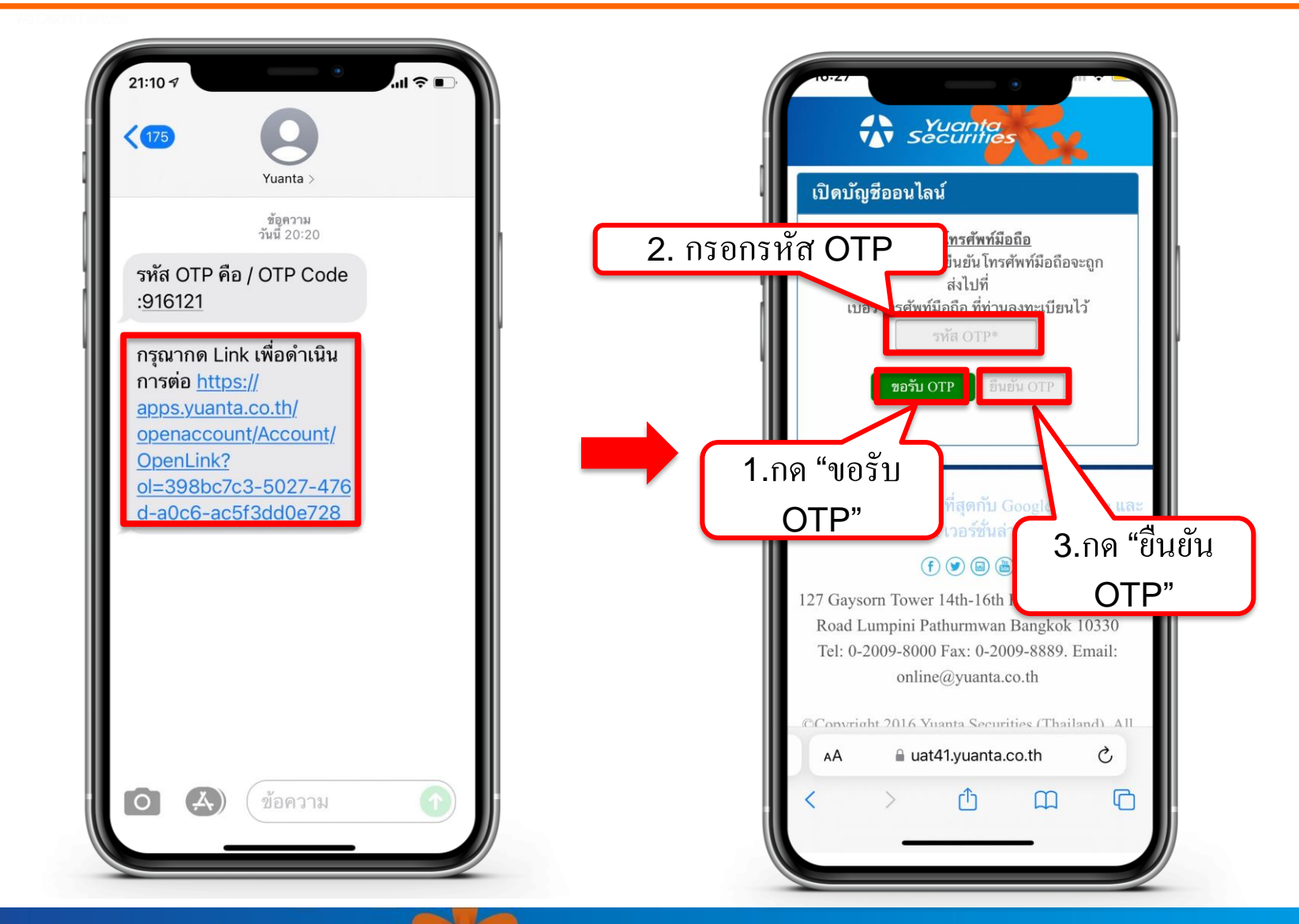

🔂 บริษัทหลักทรัพย์ หยวนต้า *ระวันดูที่สุ* 

# ถ่ายภาพเอกสารประกอบการเปิดบัญชี

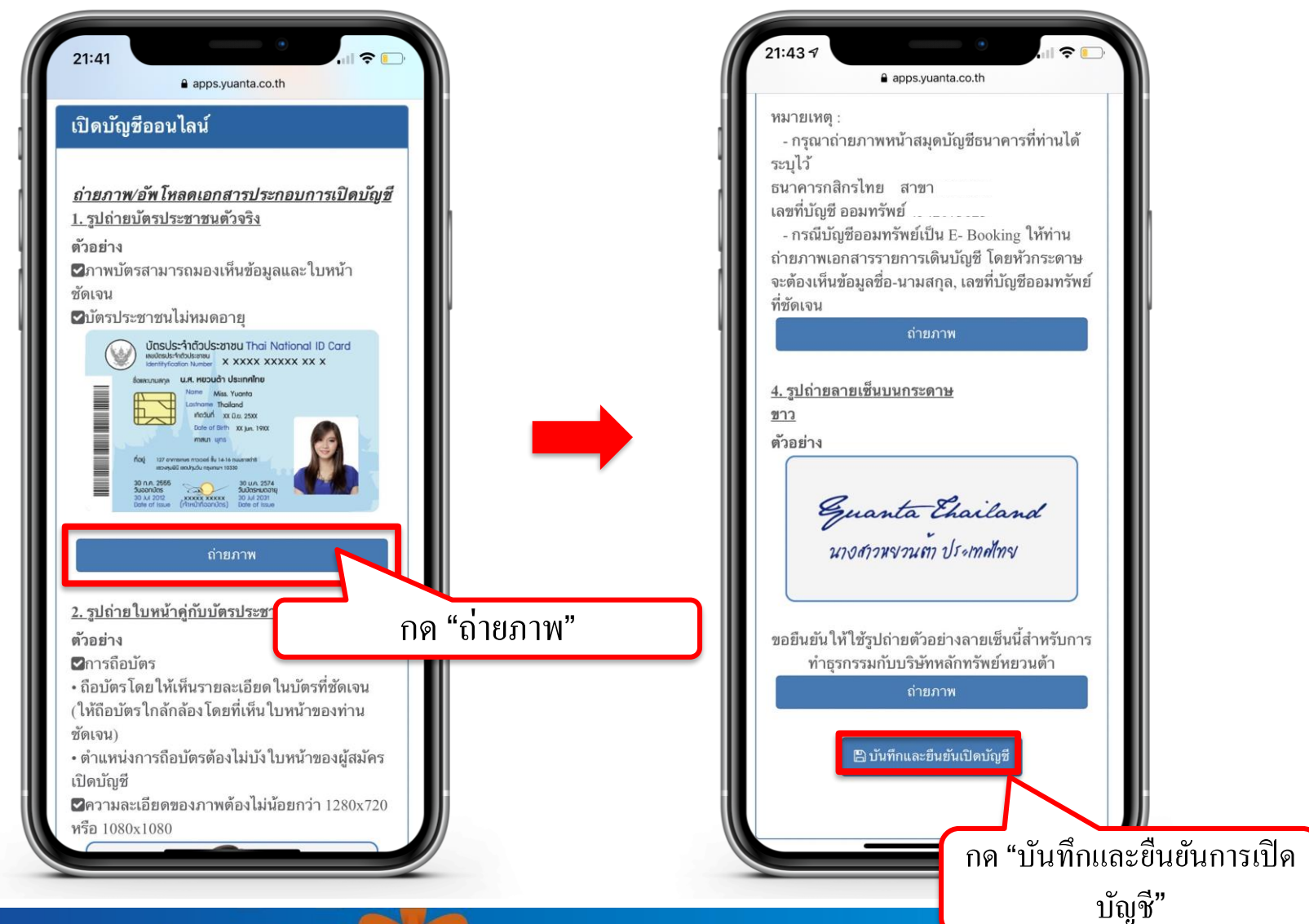

🔂 บริษัทหลักทรัพย์ หยวนต้า *ระวันเกล* 

# เลือกช่องทางในการยืนยันตัวตน

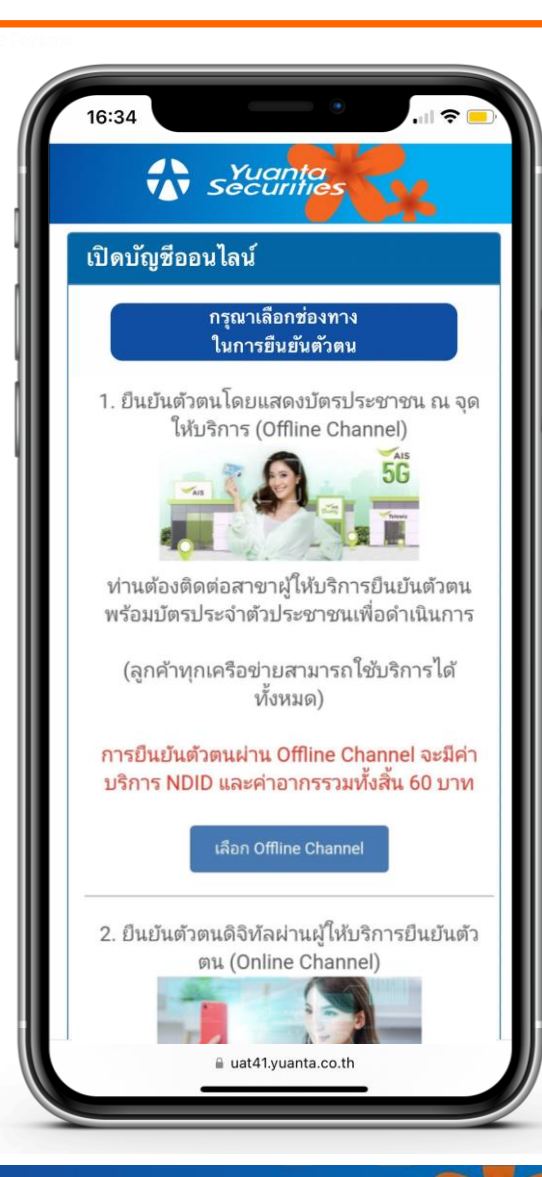

ThaiD Channel : ThaiD ยืนยันตัวตนผ่าน application ThaiD

Online Channel : NDID (mobile banking) ยืนยันตัวตนฝ่าน mobile banking ของผู้ให้บริการที่ท่านเลือก

Offline Channel : AIS Shop นำบัตรประชาชนติดต่อผู้ให้บริการที่ท่านเลือกเพื่อยืนยันตัวตน

#### กรณีเลือกช่องทาง : ThaiD Channel (ยืนยันตัวตนผ่านแอปพลิเคชั่น ThaiD)

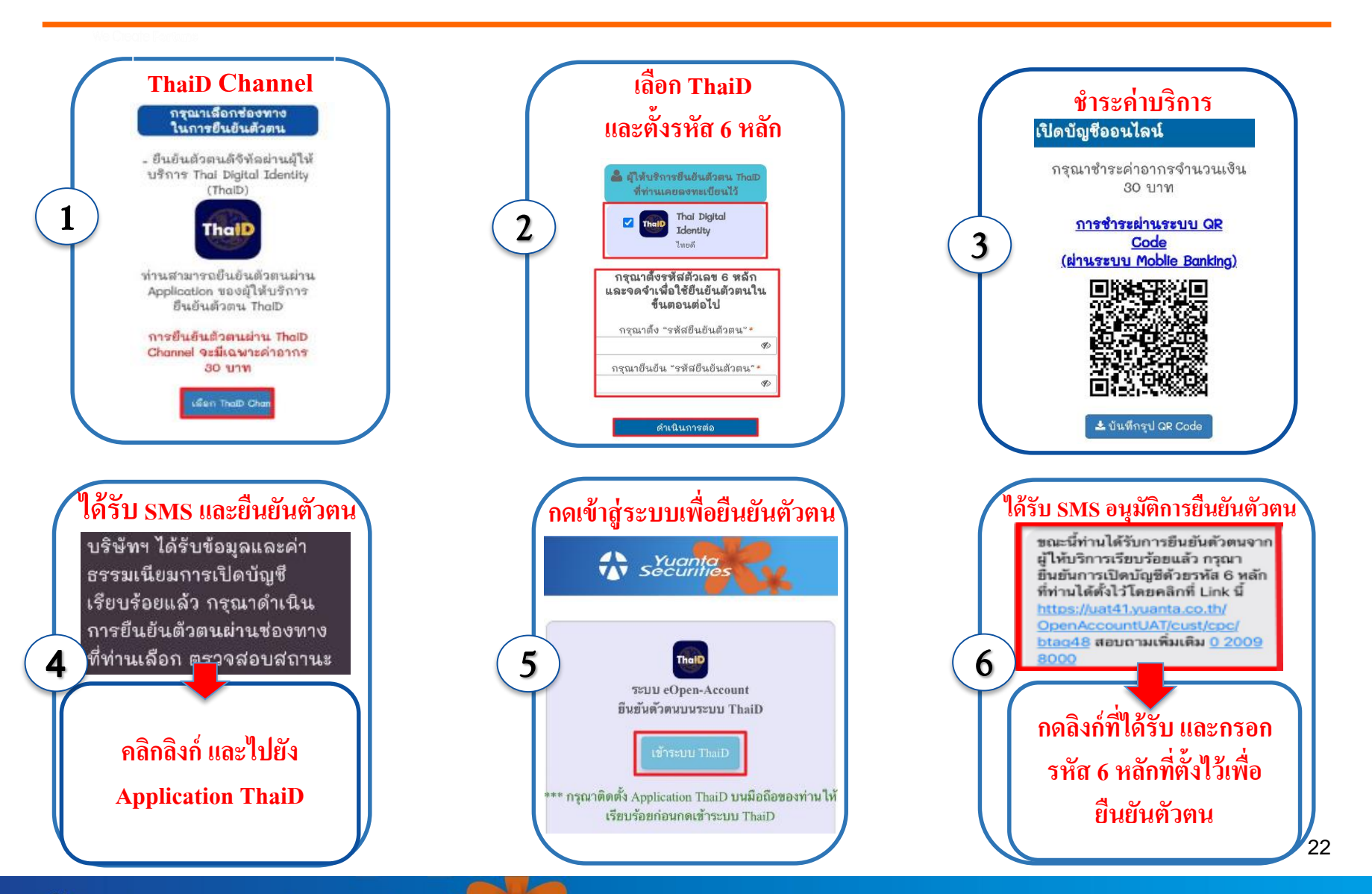

\Lambda บริษัทหลักทรัพย์ หยวนต้า ระวันดูกไล

#### กรณีเลือกช่องทาง : Online Channel (ยืนยันตัวตนผ่านแอปพลิเคชั่นของธนาคารที่ท่านเลือก)

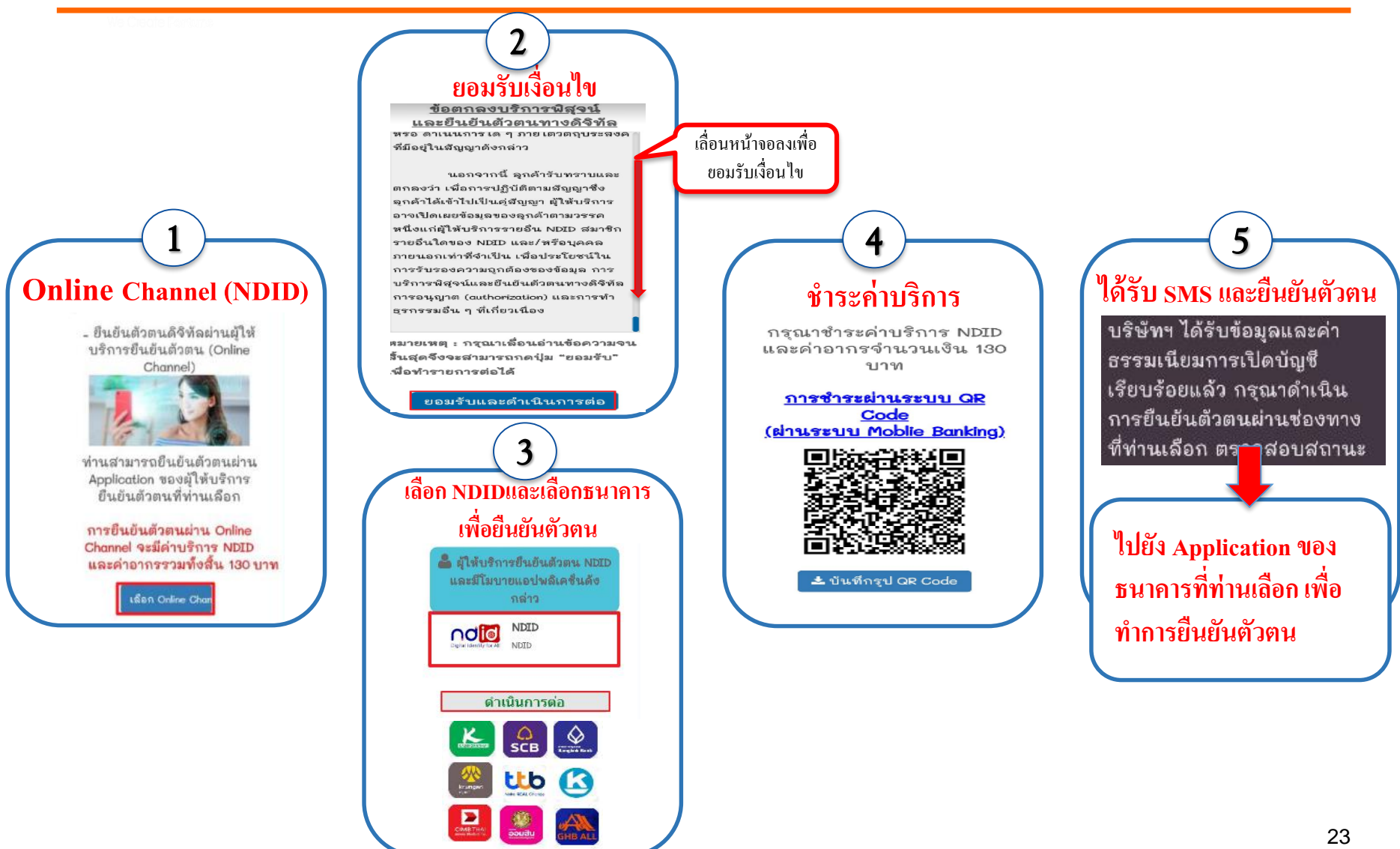

## กรณีเลือกช่องทาง : Offline Channel ( นำบัตรประชาชนติดต่อผู้ให้บริการที่ท่านเลือกเพื่อยืนยันตัวตน AIS Shop)

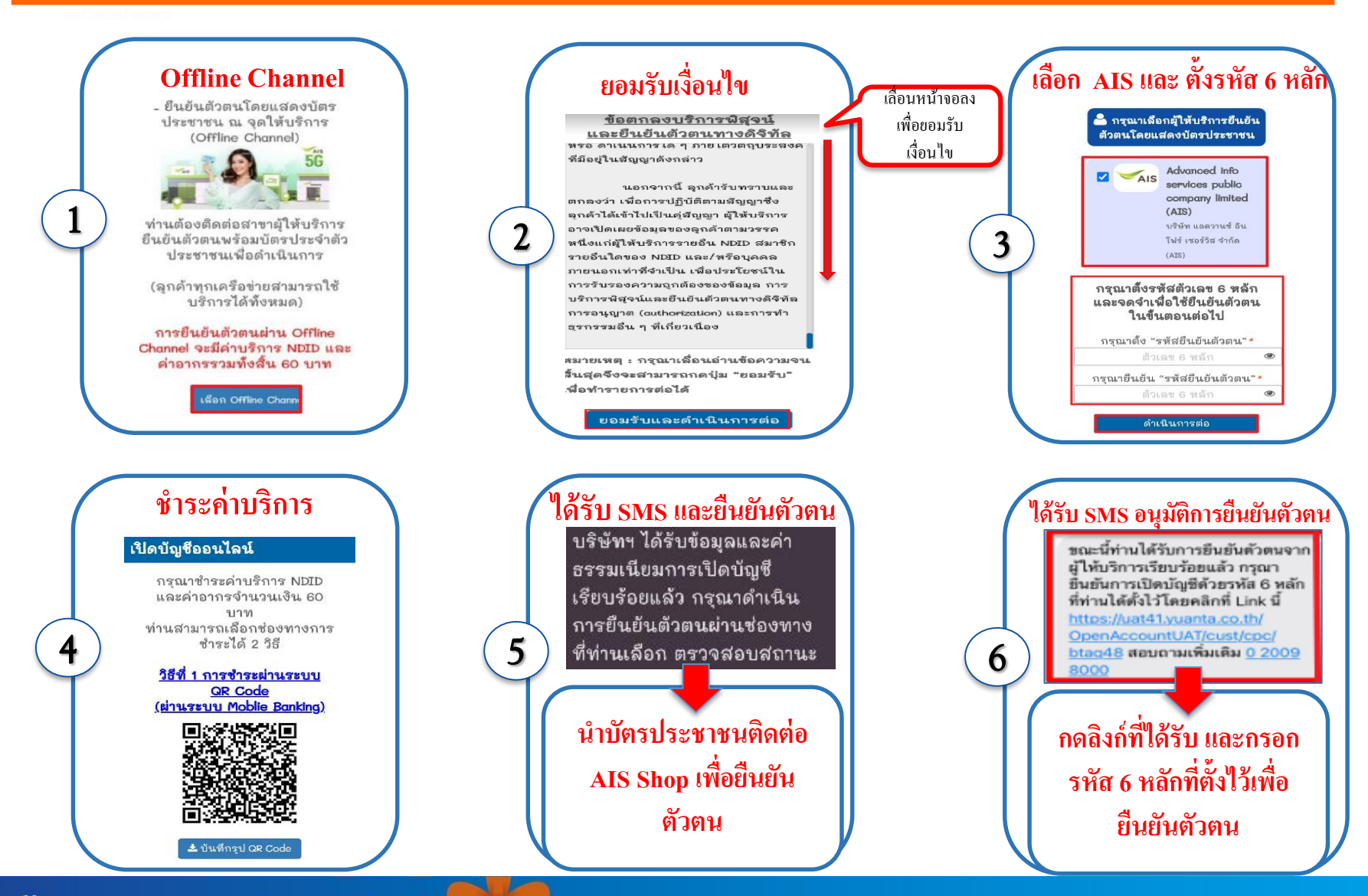

🔂 บริษัทหลักทรัพย์ หยวนต้า *ระวันได้เลือ*ง

- บัญชีฯ ได้รับการอนุมัติ ท่านจะได้รับอีเมล "แจ้งยืนยันการลงทะเบียน" คลิก ที่นี่ เพื่อยืนยันการลงทะเบียน
- หลังจากยืนยันการลงทะเบียนสำเร็จ ท่านจะได้รับอีเมล "แจ้ง User name/ Password เพื่อเข้าใช้งานทางอินเตอร์เน็ต" คลิก ที่นี่ เพื่อตั้ง Password และ Pin Code
- การสมัครใช้บริการ ATS (ระบบตัดเงินอัตโนมัติ) สามารถศึกษาวิธีการสมัครได้ ทาง www.yuanta.co.th หรือติดต่อผู้ดูแลบัญชีของท่าน
   สำหรับวงเงินการซื้องายในแต่ละประเภทบัญชี
  - ท่านสามารถติดต่อผู้ดูแลบัญชีของท่าน เพื่อขอทราบรายละเอียด